## **Directions for Entering Course Requests in SIS StudentVUE**

## You must use a computer to enter Course Requests. You cannot use your phone.

*Courses will be locked after your academic advising appointment. Any consideration for changes after that time will need to be emailed to your counselor. No changes after March 8th unless necessary for graduation.* 

Use the Lewis High School Academic Advising Site to access all the information for course registration including links to course selections sheets, presentations, and more!

| Log into SIS on StudentVUE                                                                                                    | http://sisstudent.fcps.edu Enter username (student ID) and your password                                                                                                    |
|----------------------------------------------------------------------------------------------------|----------------------------------------------------------------------------------------------------|
| Course Requests<br>Search for courses using<br>the Course ID on the<br>Lewis Course Selection<br>sheet only.<br>In this section you will<br>enter requests for your<br>classes for next year.<br>Pay attention to<br>graduation<br>requirements, course<br>prerequisites, class<br>levels, and sequencing. | <ul> <li>1) On the left side bar, select</li> <li>2) To enter course requests, click</li> <li>3) All available courses will be shown on the screen. Search for each course using the Course ID found on the Lewis HS Course Selection Sheet</li> <li>i) The reserve take to the applicate course test.</li> <li>i) the course is the applicate course test.</li> <li>i) the course is the applicate course test.</li> <li>i) Select the button to add the class to your requests. 5) All requested courses will be listed at the top of the screen.</li> <li>Selected Course Requests</li> </ul> All students should have 7 classes. |
| Alternative Elective<br>Requests Search for<br>courses using the Course<br>ID on the Lewis HS Course<br>Selection sheet only.<br>All students should select<br>at least 3 alternate<br>electives.<br>Enter your alternate<br>electives in the order you                                                    | Follow steps 1-3 in the Course Requests directions (above).<br>4) To add a course as an alternate, click<br>5) Your alternates will appear at the top of your screen<br>Selected Alternate Course Requests<br>6) All requested alternative courses will be listed in order of preference. You can<br>change the order by clicking on the left side and dragging your requests to the<br>order you prefer<br>Action Priorly Course<br>Course D<br>Course D<br>Course D<br>Course D<br>Course D                                                                                                    |
| you want your 1 <sup>st</sup> choice to be<br>Journalism, make sure it has a<br>1 next to it)                                                                                                    | Your completed request should include         • 7 class choices         • 3 or more alternate elective choices                                                                                                    |